# Загрузка основного ПО МАС-100

Загрузка основного ПО для MAG-100 осуществляется только по сети:

- Ядро по протоколу ТГТР
- RootFs по протоколу NFS
- Портал по протоколу НТТР

Опции DHCP для MAG100:

```
class "MAG100_boot" {
   match if (( option vendor-class-identifier="TeleTecMAG100boot"));
   filename "stb/100/uImage_mag100";
   next-server 10.1.1.1;
   option root-path "10.1.1.1:/srv/stb/100/rootfs/";
}
```

Где:

- filename «stb/100/uImage\_mag100»; путь к ядру (протокол TFTP)
- option root-path «10.1.1.1:/srv/stb/100/rootfs/»; путь к корневой файловой системе (Протокол NFS)

## Портал Stalker MW

### Установка, настройка

- Распаковать архив с порталом в каталог Веб сервера.
- Создать базу MYSQL stalker\_db:
- Создать пользователя MYSQL: stalker пароль 1
- Залить базу из дампа mysql -u USER -pPASSWORD DATABASE < /path/TO/dump.SQL
- Настроить apache и nginx по аналогии с инструкцией установки и настройки текущей версии Stalker MW http://wiki.infomir.eu/doku.php/stalker:install and configure

### Запуск портала на STB

Адрес портала можно указать в rootfs в файле /etc/stbparams Примерное содержание файла stb\_params:

```
PORTAL_IP="10.1.1.1"
PORTAL_1="stalker_portal/client"
STAT_IP=""
MASK_IP=""
GATE_IP=""
DNS_IP=""
NTP_IP=""
ITV_CH=""
```

```
- http://docs.infomir.com.ua/
```

BRI="147" V\_OUT="rca"

### Запуск Админ-интерефейса

- Админ интерфейс должен быть доступен по URL http://<your\_ip\_or\_domain>/stalker\_portal/
- Логин-admin, пароль-1

Пример конфига DHCP для Ubuntu 12.04

```
option ntp-servers 10.1.1.1;
option domain-name-servers 10.1.1.1;
authoritative;
option subnet-mask 255.255.255.0;
option routers 10.1.1.1;
    option log-servers 10.1.1.15, 10.1.1.16;
default-lease-time 600;
max-lease-time 7200;
allow bootp;
```

#### 

| tion space TeleTec;      |                                                                                                    |                                                                                                    |
|--------------------------|----------------------------------------------------------------------------------------------------|----------------------------------------------------------------------------------------------------|
| TeleTec.update_url       | code                                                                                                    | 24 = text;                                                                                                    |
| TeleTec.update_sboot     | code                                                                                                    | 25 = text;                                                                                                    |
| TeleTec.update_ver       | code                                                                                                    | 26 = text;                                                                                                    |
| TeleTec.update_mode      | code                                                                                                    | 27 = text;                                                                                                    |
| TeleTec.portal_dhcp      | code                                                                                                    | 22 = text;                                                                                                    |
| TeleTec.update_sboot_ver | code                                                                                                    | 28 = text;                                                                                                    |
| TeleTec.logo_x           | code                                                                                                    | 16 = integer 16;                                                                                                    |
| TeleTec.logo_y           | code                                                                                                    | 17 = integer 16                                                                                                    |
| TeleTec.bg_color         | code                                                                                                    | 18 = integer 32                                                                                                    |
| TeleTec.fg_color         | code                                                                                                    | 19 = integer 32                                                                                                    |
| TeleTec.mcip             | code                                                                                                    | <pre>3 = ip-address;</pre>                                                                                                    |
| TeleTec.mcport           | code                                                                                                    | 4 = integer 16;                                                                                                    |
| TeleTec.oppubfile        | code                                                                                                    | 9 = text;                                                                                                    |
| TeleTec.mcip_img         | code                                                                                                    | 10 = ip - address                                                                                                    |
| TeleTec.mcport_img       | code                                                                                                    | 11 = integer 16                                                                                                    |
| TeleTec.mcip_mng         | code                                                                                                    | 12 = ip-address                                                                                                    |
| TeleTec.mcport_mng       | code                                                                                                    | 13 = integer 16                                                                                                    |
| TeleTec.ip_log           | code                                                                                                    | 14 = ip-address;                                                                                                    |
| TeleTec.port_log         | code                                                                                                    | 15 = integer 16;                                                                                                    |
| TeleTec.VerNumber        | code                                                                                                    | 20 = text;                                                                                                    |
| TeleTec.DateTime         | code                                                                                                    | 21 = text;                                                                                                    |
|                          | tion space TeleTec;<br>TeleTec.update_url<br>TeleTec.update_sboot<br>TeleTec.update_ver<br>TeleTec.update_mode<br>TeleTec.portal_dhcp<br>TeleTec.logo_x<br>TeleTec.logo_y<br>TeleTec.logo_y<br>TeleTec.bg_color<br>TeleTec.fg_color<br>TeleTec.mcip<br>TeleTec.mcport<br>TeleTec.mcport<br>TeleTec.mcip_img<br>TeleTec.mcip_img<br>TeleTec.mcip_img<br>TeleTec.mcip_mng<br>TeleTec.mcip_mng<br>TeleTec.ip_log<br>TeleTec.port_log<br>TeleTec.VerNumber<br>TeleTec.DateTime | tion space TeleTec;<br>TeleTec.update_url code<br>TeleTec.update_sboot code<br>TeleTec.update_wer code<br>TeleTec.update_mode code<br>TeleTec.portal_dhcp code<br>TeleTec.logo_x code<br>TeleTec.logo_y code<br>TeleTec.bg_color code<br>TeleTec.fg_color code<br>TeleTec.mcip code<br>TeleTec.mcport code<br>TeleTec.mcport code<br>TeleTec.mcport_img code<br>TeleTec.mcip_img code<br>TeleTec.mcip_img code<br>TeleTec.mcip_img code<br>TeleTec.mcip_img code<br>TeleTec.mcip_img code<br>TeleTec.mcip_img code<br>TeleTec.mcip_img code<br>TeleTec.mcip_img code<br>TeleTec.mcip_log code<br>TeleTec.ip_log code<br>TeleTec.VerNumber code<br>TeleTec.DateTime code |

2025/03/12 04:11

```
class "MAG100_boot" {
   match if (( option vendor-class-identifier="TeleTecMAG100boot"));
   filename "stb/100/uImage_mag100";
   next-server 10.1.1.1;
   option root-path "10.1.1.1:/srv/stb/100/rootfs/";
}
```

```
subnet 10.1.1.0 netmask 255.255.255.0 {
    option subnet-mask 255.255.255.0;
    next-server 10.1.1.1;
    pool {
    range 10.1.1.10 10.1.1.254;
    next-server 10.1.1.1;
    option ntp-servers 10.1.1.1;
    }
}
```

From: http://docs.infomir.com.ua/ -

Permanent link: http://docs.infomir.com.ua/doku.php?id=knowledge\_base:mag\_100

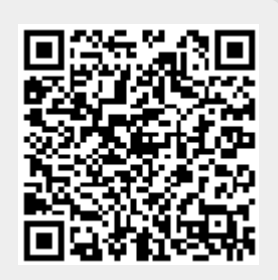

Last update: 2021/12/15 14:54